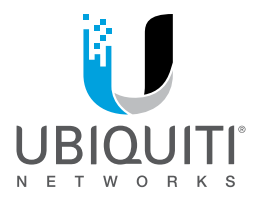

## GUIA DE CONFIGURACION

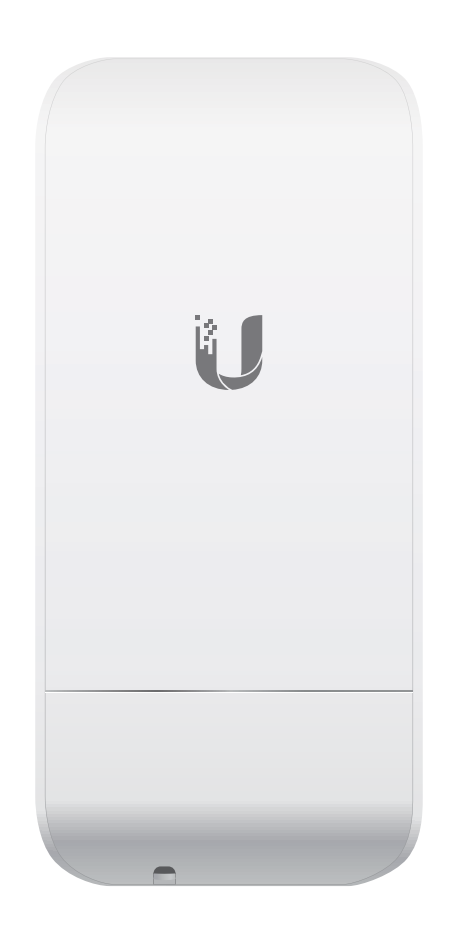

# NanoStation® M5 NanoStation® loco M5

High-Power 2x2 MIMO airMAX<sup>®</sup> TDMA Station

Models: NSM5/locoM5

#### 1. Verificar conexion

\*.Verificar todo el cableado que este correctamente conectado

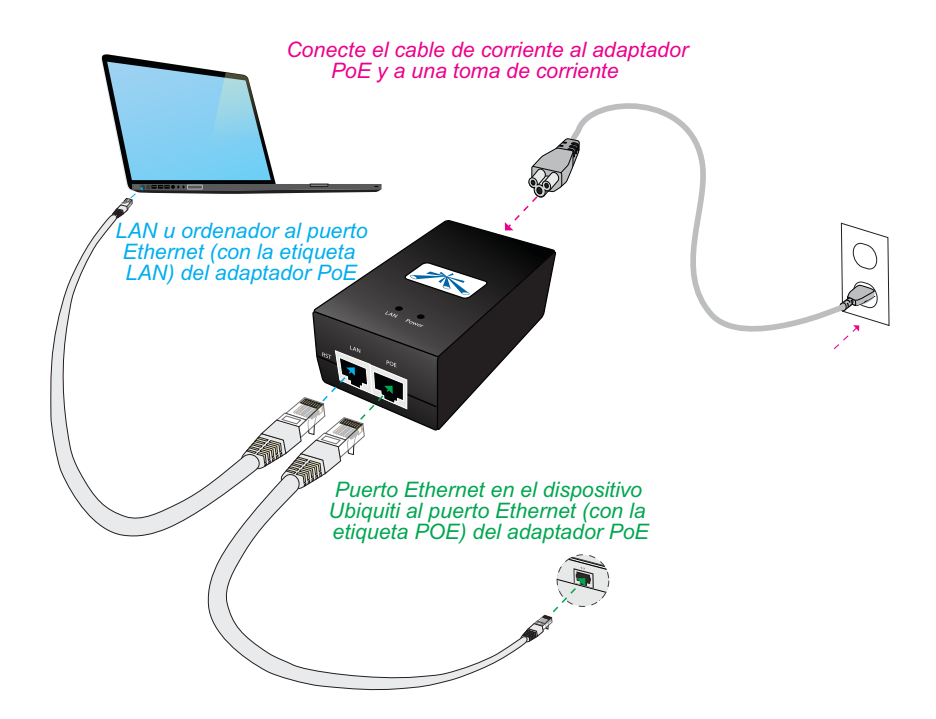

### 2. Configurar la placa Lan/Ethernet.

\*.Configura la placa lan con ip estatica 192.168.1.x (10-254)

| control                   | val del Panel de Ver información básica de la                                                                                                    | red y configurar conexiones                                                                                                    |                            |          |       |
|---------------------------|----------------------------------------------------------------------------------------------------|----------------------------------------------------------------------------------------------------|----------------------------|----------|-------|
| Administrar re            | Propiedades de Conexión de área local                                                                                                    | x                                                                                                    | Ver ma                     | ipa com  | pleto |
| Cambiar conf<br>adaptador | Funciones de red Uso compartido                                                                                                    | Internet                                                                                                    | n 4 (TCP/IPv4)             | 8        | 23    |
| Cambiar conf              | Conectar usando:                                                                                                    |                                                                                                    |                            |          |       |
| compartido a              | JMicron PCI Express Gigabit Ethernet Adapter                                                                                                    | General                                                                                                    |                            |          |       |
|                           | <ul> <li>Programador de paquetes QoS</li> <li>Compartir impresoras y archivos para redes Microta</li> <li>Protocolo de Internet versión 6 (TCP/IPv6)</li> <li>Protocolo de Internet versión 4 (TCP/IPv4)</li> <li>Controlador de E/S del asignador de detección de</li> <li>Respondedor de detección de topologías de nivel</li> </ul> | <ul> <li>Objerier dira direction i pautoniatica</li> <li>Usar la siguiente dirección IP:</li> <li>Dirección IP:</li> <li>Máscara de subred:</li> <li>Puerta de enlace predeterminada:</li> </ul> | 192.168.1.1<br>255.255.255 | 0<br>5.0 | 1     |
|                           |                                                                                                    |                                                                                                    |                            |          | -     |
|                           | Instalar Desinstalar Propieda                                                                                                    | Obtener la dirección del servidor DNS     One signification del servidor DNS     One service direcciones de se                                                                                   | S automáticamente          |          |       |
|                           | Instalar Desinstalar Propieda<br>Descripción                                                                                                    | Obtener la dirección del servidor DN3     Otsar las siguientes direcciones de se     Servidor DNS preferido:                                                                                     | S automáticamente          |          |       |

#### 3. Aceder por interface Web

\*. Inicie su navegador web. y ingrese la siguientes direccion https://192.168.1.20 luego presione enter .

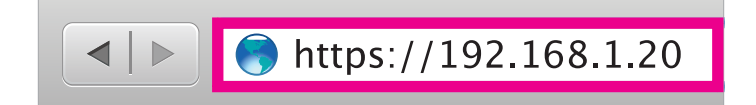

#### 4. Login

\* . Aparecerá la pantalla de inicio de sesión . Introduzca **ubnt** en los campos*Username* y*Password* (Nombre de usuario y Contraseña) y haga clic en Login (Iniciar sesión) .

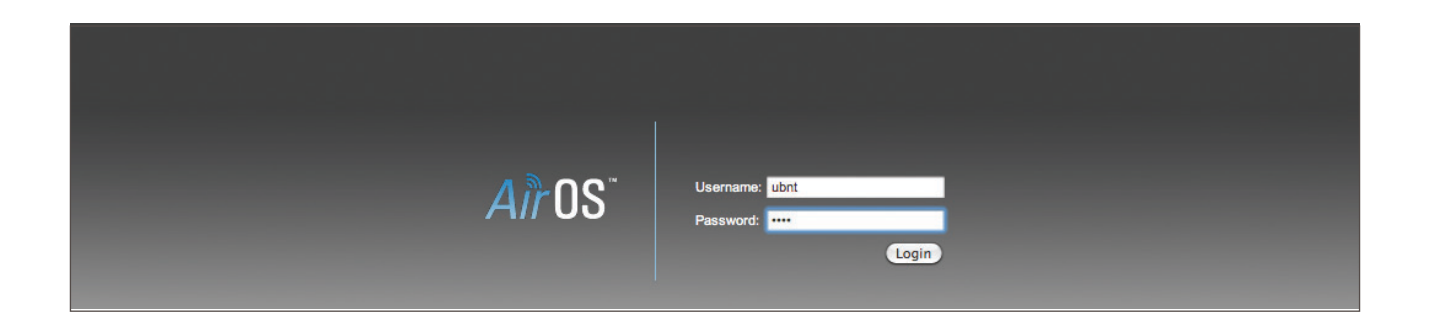

\* . Aparecerá la interfaz AirOS, lo que le permitirá personalizar la configuración según sea necesario

| ×      | MAIN                                                                              | WIRELESS                                                             | NETWORK                            | ADVANCED | SERVICES          | SYSTEM                                     | Tools:                          | ÷             | Logout |
|--------|-----------------------------------------------------------------------------------|----------------------------------------------------------------------|------------------------------------|----------|-------------------|--------------------------------------------|---------------------------------|---------------|--------|
| Status |                                                                                   |                                                                      |                                    |          |                   |                                            |                                 |               |        |
|        | Device Name:                                                                      | UBNT                                                                 |                                    |          |                   | AP MAC:                                    | 00:15:6D:F0:29:01               |               |        |
|        | Network Mode:                                                                     | Bridge                                                               |                                    |          | (                 | Connections:                               | 2                               |               |        |
|        | Wireless Mode:                                                                    | Access Point                                                         | t WDS                              |          |                   | Noise Floor:                               | -96 dBm                         |               |        |
|        | SSID:                                                                             | ubnt                                                                 |                                    |          | Tra               | ansmit CCQ:                                |                                 |               |        |
|        | Security:<br>Version:<br>Uptime:<br>Date:                                         | none<br>v5.3-devel.69<br>00:11:55<br>2010-10-23                      | 909<br>17:41:52                    |          | Air<br>AirM       | AirMax:<br>Max Quality:<br>ax Capacity:    | Enabled                         | _41 %<br>_2 % |        |
| Ch     | annel/Frequency:<br>Channel Width:<br>ACK/Distance:<br>TX/RX Chains:<br>WLAN MAC: | 52 / 5260 MH<br>40 MHz (Upp<br>28 / 0.1 miles<br>2X2<br>00:15:6D:F0: | lz<br>ber)<br>s (0.1 km)<br>:29:01 |          | GPS S<br>Latitude | gnal Quality:<br>/ Longitude:<br>Altitude: | 37.410824 / -121.942368<br>-3 m | 90 %          |        |
|        | LAN MAC:                                                                          | 00:15:6D:F1:                                                         | :29:01                             |          |                   |                                            |                                 |               |        |

Sujeto a modificaciones técnicas condicionadas por el desarrollo de la tecnología Wifi 3.0

#### 5. Configuracion Modo router.

Ingresar a la solapa "NETWORK" y configurar de la siguiente manera:

a. sobre Network Mode selecionar el modo "Router".b. Configuracion Mode dejar en "Simple".

| MAIN WIRELESS           | NETWORK AD | VANCED SERVICES | SYSTEM | Tools: | ▼ Logout |
|-------------------------|------------|-----------------|--------|--------|----------|
| Network Role            |            |                 |        |        |          |
| Network Mode: Ro        | uter •     | •               |        |        |          |
| Disable Network: No     | ne         | •               |        |        |          |
| Configuration Mode: Sin | ple        | 7               |        |        |          |
| WAN Network Settings    |            |                 |        |        |          |

c. Sobre WAN IP Adress selecionar "DHCP", tilde "NAT Enable" y verifique que todos sus protocolos esten tildados.

| WAN Interface:           | WLAN0       |                            | •     |      |  |  |
|--------------------------|-------------|----------------------------|-------|------|--|--|
| WAN IP Address:          | O DHCP      | <ul> <li>Static</li> </ul> | O PPP | οE   |  |  |
| DHCP Fallback IP:        | 192.168.10. | 1                          |       |      |  |  |
| DHCP Fallback NetMask:   | 255.255.255 | i.0                        |       |      |  |  |
| MTU:                     | 1500        |                            |       |      |  |  |
| NAT:                     | Enable      |                            |       |      |  |  |
| NAT Protocol:            | 🖉 SIP 🖉     | PPTP 🖌                     | FTP 🖌 | RTSP |  |  |
| Block management access: | Enable      |                            |       |      |  |  |
| DMZ:                     | Enable      |                            |       |      |  |  |
| Auto IP Aliasing:        | Enable      |                            |       |      |  |  |
| MAC Address Cloning:     | Enable      |                            |       |      |  |  |

#### d. Asignarele la siguiente direcion de "IP:192.168.30.20" y la "Netmask: 255.255.255.0".

| LAN Network Settings |                          |
|----------------------|--------------------------|
| LAN Interface:       | BRIDGE0                  |
| IP Address           | 192.168.30.20            |
| Netmask              | 255.255.255.0            |
| MTU:                 | 1500                     |
| DHCP Server:         | Disabled  Enabled  Relay |
| Range Start:         | 192.168.30.50            |

e. Tildar "DHCP Server Enabled" Se habilitara el "range start" colocar: "192.168.30.50" y range end: 192.168.30.100.
f. Por ultimo presion "change" luego "apply" para que los cambios tomen efectos.

| MTU:                       | 1500                   |
|----------------------------|------------------------|
| DHCP Server:               | Disabled Enabled Relay |
| Range Start                | 192.168.30.50          |
| Range End                  | 192.168.30.100         |
| Netmask:                   | 255.255.255.0          |
| Lease Time:                | 500                    |
| DNS Proxy:                 | Enable                 |
| UPnP:                      | Enable                 |
|                            |                        |
| Port Forwarding            |                        |
| Multicast Routing Settings |                        |
|                            |                        |
|                            | Channe                 |
|                            | Change                 |

Tener en cuenta que para acceder nuevamente debemos colocar el IP de la placa LAN en automática, en el caso de no tener gestión configurar en el mismo rango de ip.

#### 6. Selección de antena y Configuración previa.

Ingrese en "WIRELESS" seleccione en región "compliance test" (primera opcion) o bien "Hong Kong" al seleccionarlo el output power se limitara a la mitad de potencia.

|               | Contract of the second second s |                     |                  |             |                |                     |             |
|---------------|----------------------------------------------------------------------------------------------------|---------------------|------------------|-------------|----------------|---------------------|-------------|
| ×             | MAIN WIRELES                                                                                                    | SS NETWORK          | ADVANCE          | D SERVICES  | SYSTEM         | Tools:              | ▼ Log       |
| Basic Wireles | s Settings                                                                                                    |                     |                  |             |                |                     |             |
|               | Wireless Mode:                                                                                                    | Station             | · •              |             |                |                     |             |
| WDS (Tran     | sparent Bridge Mode):                                                                                                    | 🕑 Enable            |                  |             |                |                     |             |
|               | SSID:                                                                                                    | CPE-AP GobSL-       | PF-06            | Select      |                |                     |             |
|               | Lock to AP:                                                                                                    | DC:9F:DB:2E:D3      | :D9              |             |                |                     |             |
|               | Country Code:                                                                                                    | Hong Kong, Spec     | ial Administrati | ve Re 🔻 adv | vertencia: en  | el caso de que n    | o nos       |
|               | IEEE 802.11 Mode:                                                                                                    | A/N mixed           |                  | per         | mita modifica  | ar el pais , debera | an reinicar |
|               | Channel Width:[?]                                                                                                    | Auto 20/40 MHz      | •                | de          | fabrica la nar | 10.                 |             |
| Frequ         | uency Scan List, MHz:                                                                                                    | Enable              |                  |             |                |                     |             |
|               | Calculate EIRP Limit:                                                                                                    | Enable              |                  |             |                |                     |             |
|               | Antenna:                                                                                                    | Built in (2x2) - 16 | 6 dBi ▼          |             |                |                     |             |
|               | Output Power:                                                                                                    |                     | 2                | 5 dBm       |                |                     |             |
|               | Data Rate Module:                                                                                                    | Default             | •                |             |                |                     |             |
|               | Max TX Rate, Mbps:                                                                                                    | MCS 15 - 130/14     | 14.4 [270 ▼ 🤅    | 🖉 Auto      |                |                     |             |
| Wireless Sec  | urity                                                                                                    |                     |                  |             |                |                     |             |
|               | Security                                                                                                    |                     | •                |             |                |                     |             |
|               | MDA Authoritaction:                                                                                                    | DEK .               |                  |             |                |                     |             |

# Luego tildar "Frequency Scan List, MHz" y pulsar "Edit" se abrirá un listado de frecuencia tildar "Select All" aplique los cambios.

|           |                   |              |                            |        |             |        | 🔝 [CPE-PF-06] - Fre | equency List - Goog | le Chrome        |                   | 2  |
|-----------|-------------------|--------------|----------------------------|--------|-------------|--------|---------------------|---------------------|------------------|-------------------|----|
| noStat    | tion <i>M5</i>    |              |                            |        |             |        | (i) 10.50.128.25/   | scan_channels.cg    | ii?ieee_mode=11r | naht&country=84   | 01 |
|           | MAIN              | WIRELESS     | S NETWORK                  | ADVANC | ED SERVICES | SYSTEM |                     |                     |                  |                   |    |
| Basic Wir | reless Settings   | 5            |                            |        |             |        | Frequency List, MH  | Z                   |                  |                   |    |
|           |                   |              |                            |        |             |        | Select All          |                     |                  |                   |    |
|           | Wirel             | less Mode:   | Station                    | Ŧ      |             |        | 🕑 5160 MHz          | 🕢 5165 MHz          | 🕢 5170 MHz       |                   |    |
| WDS (     | (Transparent Brid | ige Mode):   | <ul> <li>Enable</li> </ul> |        |             |        |                     |                     | 🖉 5195 MHz       |                   | 6  |
|           |                   | SSID:        | CPE-AP GobSL-PF-(          | )6     | Select      | _      | ✓ 5210 MHz          | ✓ 5215 MHz          | ✓ 5220 MHz       | ✓ 5225 MHz        | 1  |
|           | L                 | ock to AP:   | DC:9F:DB:2E:D3:D9          |        |             |        | 2 5235 MHz          | 2 5240 MHz          | 5265 MHz (DES)   | 5270 MHz (DES)    | 1  |
|           | Cou               | ntry Code: [ | United States              |        |             |        | 5280 MHz (DES)      | @ 5285 MHz (DES)    | 5200 MHz (DES)   | @ 5295 MHz (DES)  | 6  |
|           | IEEE 802          | 2.11 Mode:   | VN mixed                   |        |             |        | C 5200 WI 12 (DFS)  | C 5200 MI I2 (DFS)  | 5235 MHZ (DF3)   | C 5200 MULE (DEC) |    |
|           | Channe            | el Width:[?] | Auto 20/40 MHz             | •      |             |        | S305 MHZ (DFS)      | @ 5310 MHZ (DFS)    | @ 5315 MHZ (DFS) |                   |    |
|           | Frequency Scan    | List, MHz:   | Enable                     |        |             | Edit   | S505 MHz (DFS)      | 🕑 5510 MHz (DFS)    | 2 5515 MHz (DFS) |                   |    |
|           | Calculate I       | EIRP Limit:  | Enable                     |        |             |        | ✓ 5530 MHz (DFS)    | 5535 MHz (DFS)      |                  | 5545 MHz (DFS)    |    |
|           |                   | Antenna:     | Built in (2x2) - 16 dB     | Y      |             |        |                     | 🕑 5560 MHz (DFS)    | 🕑 5565 MHz (DFS) |                   | 6  |
|           | Out               | put Power:   |                            |        | 25 dBm      |        |                     |                     |                  |                   | -  |
|           | Data Ra           | ite Module:  | Default                    | T      |             |        |                     |                     | _                |                   | -  |
|           | Max TX R          | ate, Mbps:   | MCS 15 - 130/144.4         | [270 🔻 | 🖌 Auto      |        |                     |                     |                  |                   |    |
| Wireless  | Security          |              |                            |        |             |        |                     |                     |                  |                   |    |
|           |                   | Security:    | WPA2-AES                   | •      |             |        |                     |                     |                  |                   |    |
|           | WPA Auth          | nentication: | PSK V                      |        |             |        |                     |                     |                  |                   |    |
|           | WPA Presi         | hared Key:   |                            |        | Show        |        |                     |                     |                  |                   |    |
|           |                   |              |                            |        |             |        |                     |                     |                  |                   |    |
|           |                   |              |                            |        |             |        |                     | Chance              |                  |                   |    |
|           |                   |              |                            |        |             |        |                     | onlange             |                  |                   |    |

Ingresar a "ADVANCED" y destilde la opcion "Instller EIRP Control" el cual nos permitira manipular manualmente la potencia del equipo, recuerde aplicar los cambios.

| lanoStat   | ion <i>M5</i>    |                   |         |          |               |                 |        | <i>all</i> 02 |
|------------|------------------|-------------------|---------|----------|---------------|-----------------|--------|---------------|
| <i>*</i> * | MAIN             | WIRELESS          | NETWORK | ADVANCED | SERVICES      | SYSTEM          | Tools: | ▼ Logout      |
| Advanced   | l Wireless Se    | ettings           |         |          |               |                 |        |               |
|            | RTST             | hreshold: [?] 234 | 6 🕜 Off |          |               |                 |        |               |
|            | 1                | Distance: [?]     |         | 1        | miles (1.     | 6 km) 📝 Auto Ad | ljust  |               |
|            | Agg              | gregation: [?] 32 | Frames  | 50000    | Bytes 🕑 Enabl | le              |        |               |
|            | Multic           | ast Data: [?] 🕑   | Allow   |          |               |                 |        |               |
|            | Installer EIRF   | Control: [?]      | Enable  |          |               |                 |        |               |
|            | Extra R          | Reporting: [?]    | Enable  |          |               |                 |        |               |
| Ser        | isitivity Thresh | old, dBm: [?] -96 | Ø Off   |          |               |                 |        |               |

Ingresar a "WIRELESS" y presione "Select" nos llevará al menu de selecion de antea

| NanoStat | tion M5            |           |                |          |          |        |        | <i>ai</i> r0S* |
|----------|--------------------|-----------|----------------|----------|----------|--------|--------|----------------|
| 1        | MAIN               | WIRELES   | S NETWORK      | ADVANCED | SERVICES | SYSTEM | Tools: | - Logout       |
| Basic Wi | reless Setting     |           |                |          |          |        |        |                |
|          | Wirele             | ss Mode:  | Station        | •        |          |        |        |                |
| WDS      | (Transparent Bridg | ge Mode): | Enable         |          |          |        |        |                |
|          |                    | SSID:     | ubnt           | S        | elect    |        |        |                |
|          | Lock to            | AP MAC:   |                |          |          |        |        |                |
|          | Coun               | try Code: | United States  | -        |          |        |        |                |
|          | IEEE 802.          | 11 Mode:  | A/N mixed      | *        |          |        |        |                |
|          | Channel            | Width:[?] | Auto 20/40 MHz | -        |          |        |        |                |

Una vez obtenido un buen nivel de enlace "tilde la antena" a la cual nos vamos a conectar y presionamos "select". "Aplicar los cambios"

|                         | o, surreyregninace-ac |                          |                            |                             |                         |                |
|-------------------------|-----------------------|--------------------------|----------------------------|-----------------------------|-------------------------|----------------|
| anned Frequencies:      |                       |                          |                            |                             |                         |                |
| 5.265GHz 5.27GHz 5.27   | 5GHz 5.28GHz 5.285G   | Hz 5.29GHz 5.295GHz      | 5.3GHz 5.305GHz            | 5.31GHz 5.315GHz 5.320      | GHz 5.5GHz 5.505GHz 5   | 51GHz          |
| 5.515GHz 5.52GHz 5.52   | 25GHz 5.53GHz 5.535G  | Hz 5.54GHz 5.545GHz      | 5.55GHz 5.555GH            | z 5.56GHz 5.565GHz 5.57     | 7GHz 5.575GHz 5.58GHz   | z 5.66GHz      |
| 5.665GHz 5.67GHz 5.67   | 5GHz 5.68GHz 5.685G   | Hz 5.69GHz 5.695GHz      | 5.7GHz 5.735GHz            | 5.74GHz 5.745GHz 5.750      | GHz 5.755GHz 5.76GHz    | 5.765GHz       |
| 3.110112 3.1130112 3.10 | GH2 3.765GH2 3.75GH   | 12 3.7336112 3.66112 3.6 | 000012 0.01012             | 3.013/3112 3.02/3112 3.02/3 | 3112 3.030112 3.0330112 | 3.040112       |
|                         | CSID.                 | Device Name              | Encryption                 | Signal / Noise, dBm         | Frequency, GHz          | Channel        |
| MAC Address             | 3310                  | Deriveritanie            |                            |                             |                         |                |
| 00:27:22:44:59:BC       | CPE-D-CENTER          | NanoStation M5           | WPA2                       | -84 / -89                   | 5.8                     | 160            |
| 00:27:22:44:59:BC       | CPE-D-CENTER          | NanoStation M5           | WPA2                       | -84 / -89                   | 5.8                     | 160            |
| 00:27:22:44:59:BC       | CPE-D-CENTER          | NanoStation M5           | WPA2                       | -84 / -89                   | 5.8                     | 160            |
| 00:27:22:44:59:BC       | CPE-D-CENTER          | NanoStation M5           | WPA2<br>h and security set | -84 / -89<br>ttings         | 5.8                     | 160            |
| 00:27:22:44:59:BC       | CPE-D-CENTER          | NanoStation M5           | WPA2<br>h and security set | -84 / -89<br>ttings         | 5.8                     | 160            |
| 00:27:22:44:59:BC       | CPE-D-CENTER          | NanoStation M5           | WPA2                       | -84 / -89<br>ttings         | 5.8                     | 160<br>ect Sca |
| 00:27:22:44:59:BC       | CPE-D-CENTER          | NanoStation M5           | WPA2<br>h and security set | -84 / -89<br>ttings         | 5.8<br>Lock to AP Sek   | 160<br>ect Sca |
| 00:27:22:44:59:BC       | CPE-D-CENTER          | NanoStation M5           | WPA2<br>h and security set | -84 / -89<br>ttings         | 5.8<br>Lock to AP Sek   | 160<br>ect Sca |
| 00:27:22:44:59:BC       | CPE-D-CENTER          | NanoStation M5           | WPA2<br>h and security set | -84 / -89<br>ttings         | 5.8<br>Lock to AP Sele  | 160<br>ect Sca |
| 00:27:22:44:59:BC       | CPE-D-CENTER          | NanoStation M5           | WPA2<br>h and security set | -84 / -89<br>ttings         | 5.8<br>Lock to AP Sele  | 160<br>ect Sca |
| 00:27:22:44:59:BC       | CPE-D-CENTER          | NanoStation M5           | WPA2<br>h and security set | -84 / -89<br>ttings         | 5.8<br>Lock to AP Sele  | 160<br>ect Sca |

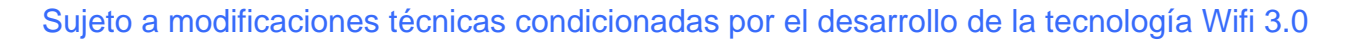